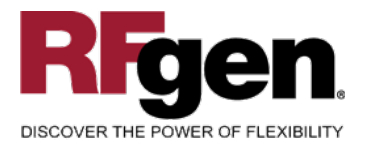

# **Create Order**

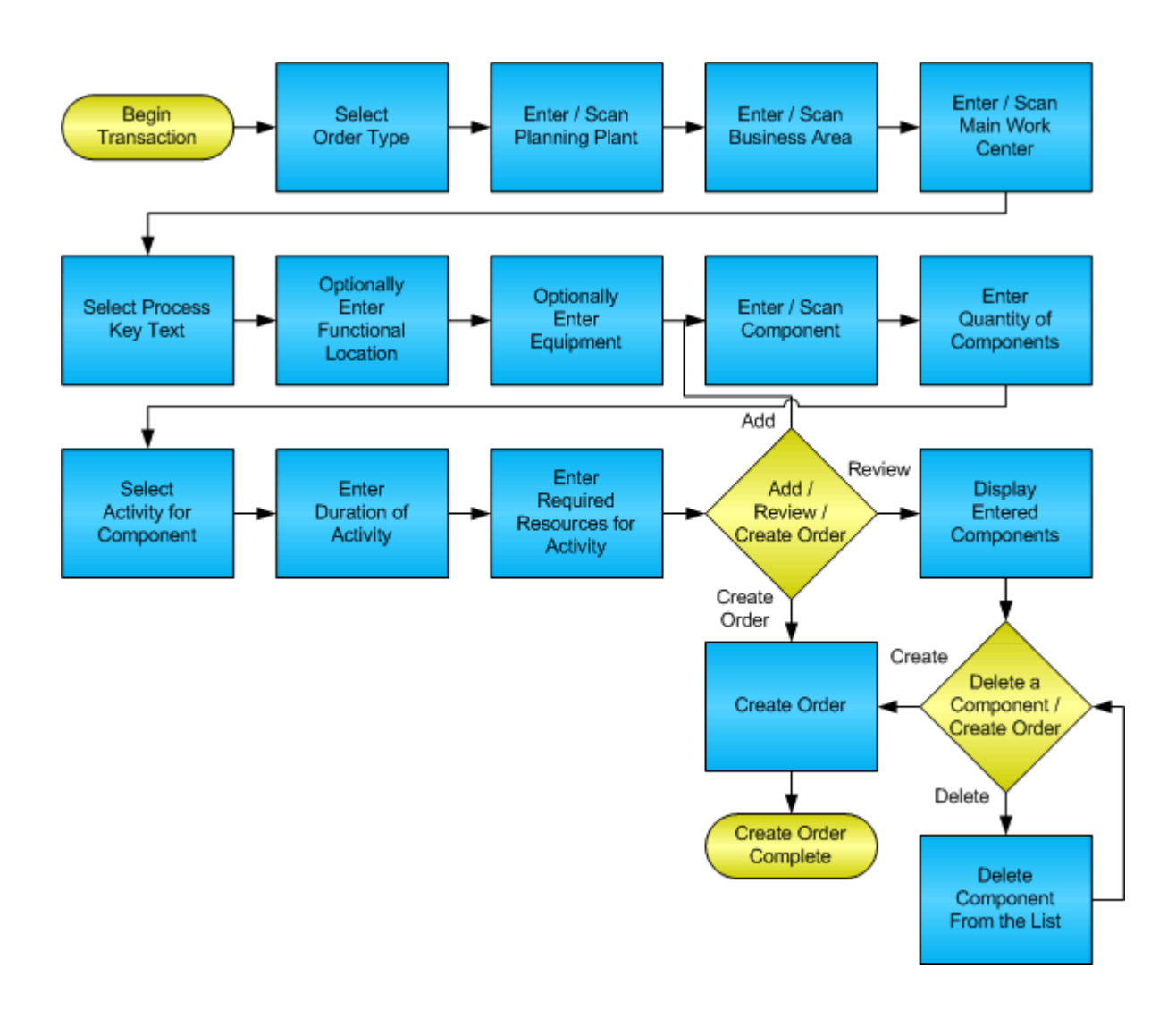

RFgen Software 1101 Investment Boulevard, Suite 250 El Dorado Hills, CA 95762 888-426-3472

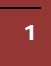

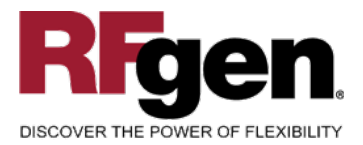

# **License Agreement**

All information contained in this document is the intellectual property of RFgen Software, a division of the DataMAX Software Group, Inc. This document may not be published, nor used without the prior written consent of RFgen Software. Use of the RFgen Software Open Source code is at all times subject to the DataMAX Software Group Open Source Licensing Agreement, which must be accepted at the time the source code is installed on your computer system. For your convenience, a text copy of the DataMAX Software Group Open Source Source Licensing Agreement is also loaded (and may be printed from) your RFgen-based system.

#### **Requirements**

• RFgen Version 5.0 or later

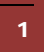

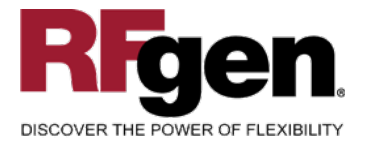

## **Table of Contents**

| Create Order                          | 1 |
|---------------------------------------|---|
| FPMCO0200 – CREATE ORDER              | 3 |
| ✓ VALIDATIONS                         | 5 |
| ✓ EDITS                               | 5 |
| ₽- FUNCTION KEYS                      | 5 |
| CONSIDERATIONS                        | 5 |
| SAP PROGRAMS – REFERENCE              | 7 |
| SAP PM NOTIFICATION: IW31             | 7 |
| BASIC TEST SCRIPT                     |   |
| TEST SCRIPT DESCRIPTION: CREATE ORDER |   |
| Execution Procedures                  |   |
| OVERALL TEST CASE RESULTS             |   |
|                                       |   |

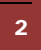

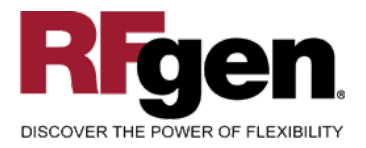

#### FPMCO0200 – Create Order

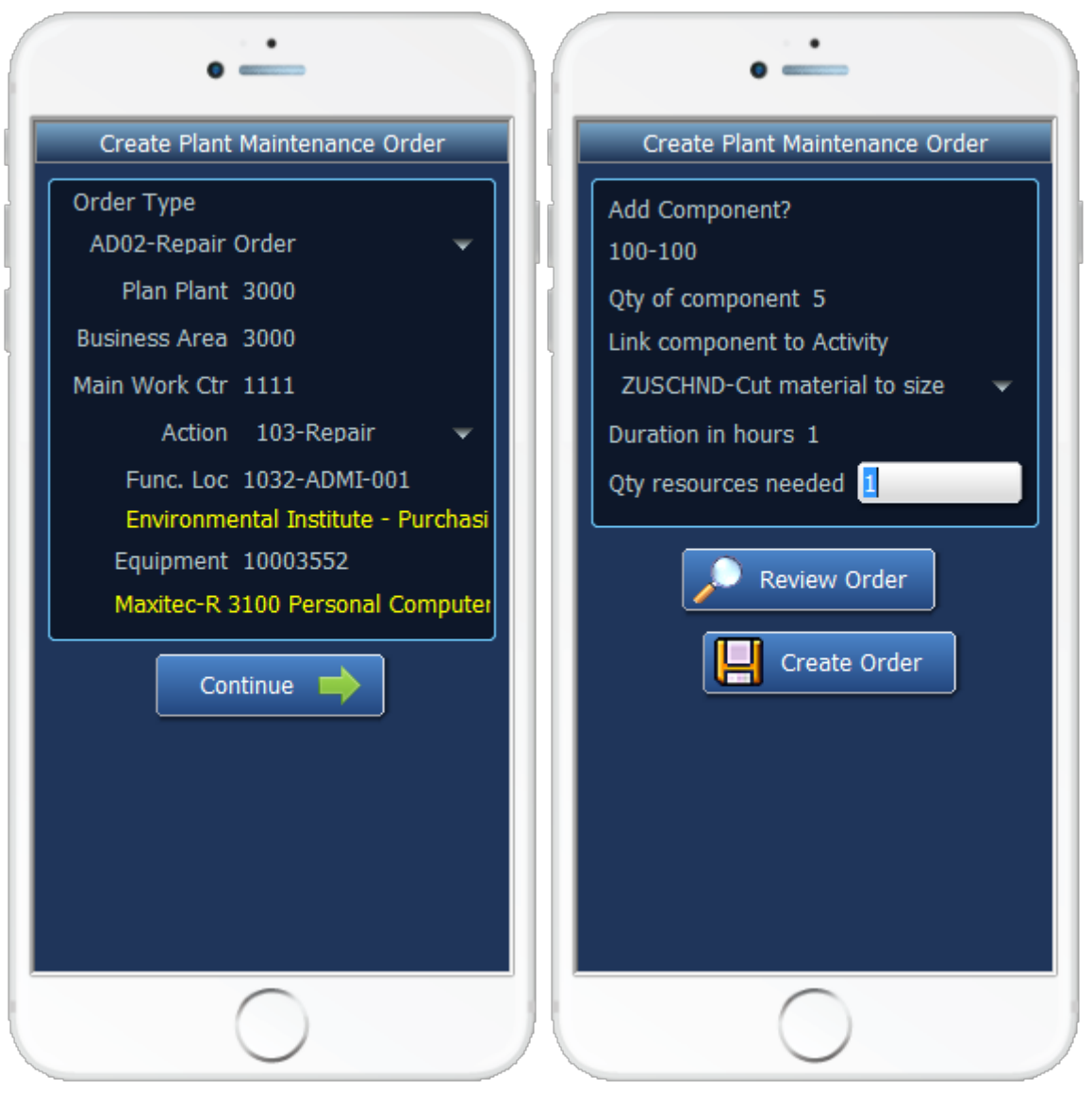

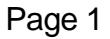

Page 2

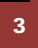

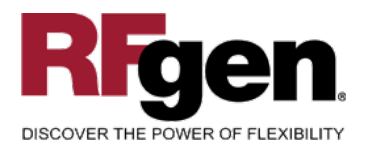

| • —                            |
|--------------------------------|
| Create Plant Maintenance Order |
| Added Components               |
| HOT ROD HANDLE BARS 1          |
|                                |
| + Add More Components          |
| 🔭 Remove Comp                  |
|                                |
|                                |
|                                |
|                                |
|                                |
|                                |

Page 3

This mobile application captures required details for creating an order. First the type of order is chosen. In this example it is a maintenance order. The Planning plant, business area, main work center and the type of activity are chosen. Optionally the Functional Location and Equipment can be entered. Page 2 allows the user to scan each component and link it with the required activity. Page 3 is optional and allows the removal of previously scanned components. The user can create the order from either page 2 or page 3.

The following conditions apply to the RFgen implementation for the Create Notification transaction within the SAP environment.

Note: any of these parameters may be easily adjusted to meet the unique requirements of your company.

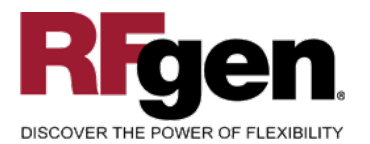

#### Validations

| Prompt                 | Method of Validation                 |
|------------------------|--------------------------------------|
| Order Type             | V_AUART view                         |
| Planning Plant         | T399I table                          |
| Business Area          | TGSB table                           |
| Main Work Center       | M_CRAMA view based on planning plant |
| Action                 | V_D_T350I view                       |
| Functional Location    | IFLS_VIEW view                       |
| Equipment              | EQUI_ADDR view                       |
| Component              | M_MAT1W view                         |
| Quantity of components | > 0 and numeric                      |
| Activity               | T435T table                          |
| Duration of Activity   | > 0 and numeric                      |
| Quantity of Resources  | > 0 and numeric                      |

#### ✓ Edits

| Condition | Special Circumstance |
|-----------|----------------------|
|           |                      |

# **⊷**Function Keys

| Key | Function                      |
|-----|-------------------------------|
| F3  | Exit                          |
| F5  | Search Data for Current Field |

# Considerations

1. Do you want to make the Functional Location or Equipment fields required?

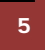

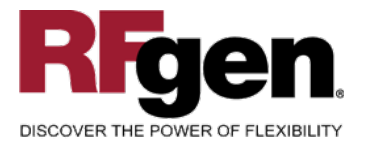

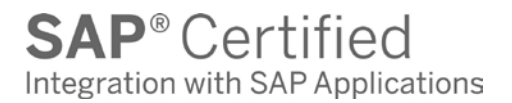

2. Do you want to limit the types of orders that can be created?

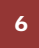

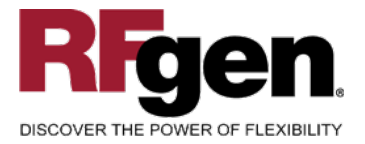

# **SAP Programs – Reference**

| SAP PM Notification: IW31                                                          |             |
|------------------------------------------------------------------------------------|-------------|
| ⊡ ⊡ ⊠ SAP                                                                          |             |
|                                                                                    |             |
| Create Order: Initial Screen                                                       |             |
| Header data 🛐                                                                      |             |
| Order Type   Priority   Func. Loc.   Equipment   Assembly   Plng plant   Bus. Area | 매립 <b>않</b> |
| Reference       Order                                                              |             |
|                                                                                    | 4           |

Enter Order Type, Planning Plant and Business Area

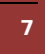

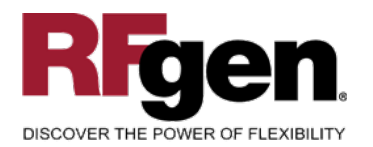

| ⊡<br><u>O</u> rder <u>E</u> dit <u>G</u> oto Extras | s Environment S   | ystem <u>H</u> elp | -         |               |          |
|-----------------------------------------------------|-------------------|--------------------|-----------|---------------|----------|
| Ø                                                   | 🗈 🛛 🔛 I 🚱         | 🙆 🚷   🖨            | 出 (お ) 🏵  | D             |          |
| Create Maintenan                                    | ce Order : C      | Central He         | eader     |               |          |
| n 🛛 🖬 🗐 🖓                                           | 👯 🖹 🖉 🖻           |                    |           |               |          |
| Order PM01 \$0000000                                | 0001              |                    |           |               | 2 🔁 🖻    |
| Sys.Status CRTD MANC NTU                            | P                 |                    | 1         |               |          |
| HeaderData                                          | ons Componer      | nts Costs          | Partner   | Objects       |          |
|                                                     |                   |                    |           |               |          |
| Person responsible                                  |                   |                    | Notifetn  |               |          |
| PlannerGrp / 1000                                   |                   |                    | Costs     |               | EUR      |
| Mn.wk.ctr <u>1111</u>                               | 1000 Universal La | athe               | PMActType | 103 Repair    |          |
| Person Resp                                         |                   |                    | SystCond. |               |          |
|                                                     |                   |                    | Address   | -             |          |
| Dates                                               | Duizuite          | [                  |           |               |          |
| Bsc start 08/28/2009                                | Priority          |                    |           |               |          |
| Basic III. 0072072003                               | Revision          |                    |           |               |          |
| Reference object                                    |                   |                    |           |               |          |
| Func. Loc. 3800-ADMI-0                              | 001               |                    |           |               | 品        |
| Equipment 10003552                                  |                   |                    |           |               | 記        |
| Assembly                                            |                   |                    |           |               | <b>I</b> |
|                                                     |                   |                    |           |               |          |
| First operation                                     |                   |                    |           |               |          |
| Operation                                           |                   |                    | 📝 CcKey   | Calculate dur | ation 🗈  |
| WkCtr/Pint 1111 /                                   | 1000 Ctrl key     | PM01 Acty Ty       | /pe       |               | PRT      |
| Work durtn                                          | HR Number         | Oprtn              | dur.      | HR            | Comp.    |
| Person. no                                          |                   |                    |           |               |          |
|                                                     |                   |                    |           |               |          |
|                                                     |                   |                    |           |               |          |
|                                                     |                   |                    |           |               |          |
|                                                     |                   |                    |           |               | J ///    |

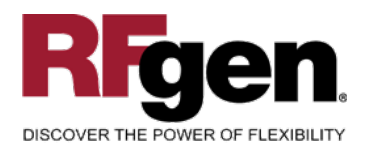

|     | Order   | Edit  | <u>G</u> oto E | Extr <u>a</u> s | Envir | onment  | S <u>y</u> st | em <u>H</u> elp |            |                    |     |       | -     |       | × S⁄ | AP      |     |   |
|-----|---------|-------|----------------|-----------------|-------|---------|---------------|-----------------|------------|--------------------|-----|-------|-------|-------|------|---------|-----|---|
| Ø   |         |       |                | l               | 1     |         | •             | 0 😧   📮 🕻       | ) (X)   \$ | 1 <b>1</b> D D D 1 | 💥   | 2     | 2 🖪   |       |      | S.      | =   |   |
| С   | reat    | e M   | ainten         | anc             | e Oi  | rder :  | Ор            | eration         | Overvi     | ew                 |     |       |       |       |      |         |     |   |
| R   | 7 🐶     | 9     | i 🔁 🖉          | 7   🕏           |       | 2       |               |                 |            |                    |     |       |       |       |      |         |     |   |
| Ord | er      | PI    | M01 %0000      | 000000          | 001   |         |               |                 |            |                    |     | 2     |       |       |      |         |     |   |
| Sys | .Status | s Cl  | RTD MANC       | NTUP            |       |         |               |                 |            |                    |     |       | -     |       |      |         |     |   |
|     | Hear    | lorDa | ta One         | rations         |       | Compon  | onte          | Coete           | Partner    | Ohiacte            | bba | it De | ata I | ncati | on   | PI De l |     |   |
|     | Heau    | IEIDa |                | rations         | · 🔊   | Compone | 5111.5        | COSIS           | Faither    | Objects            |     | n. D. |       | Juan  |      |         |     |   |
|     | OpAc    | SOp   | Work ctr       | Plant           | Co    | StTextK | S             | Operation sho   | ort text   |                    |     | LT    | Work  | Un    | N. I | Dur.    | Jn  |   |
|     | 0010    |       | 1111           | 1000            | PM01  | P000003 |               | Examine after   | testing.   |                    |     |       | 1.0   | HR    | 1    | 1.0     | HR  |   |
|     | 0020    |       | 1111           | 1000            | PP01  |         |               |                 |            |                    |     |       |       | HR    |      | ŀ       | HR  |   |
|     | 0030    |       | 1111           | 1000            | PP01  |         |               |                 |            |                    |     |       |       | HR    |      | ŀ       | HR  |   |
|     | 0040    |       | 1111           | 1000            | PP01  |         |               |                 |            |                    |     |       |       | HR    |      | ŀ       | HR  |   |
|     | 0050    |       | 1111           | 1000            | PP01  |         |               |                 |            |                    |     |       |       | HR    |      | ŀ       | HR  |   |
|     | 0060    |       | 1111           | 1000            | PP01  |         |               |                 |            |                    |     |       |       | HR    |      | ŀ       | HR  |   |
|     |         | • •   |                |                 |       |         |               |                 |            |                    |     |       |       |       |      |         | ▲   |   |
|     |         |       |                |                 |       |         |               |                 |            |                    |     |       |       |       | -    |         | -   |   |
|     |         |       |                |                 |       |         | 61626         |                 |            |                    |     |       |       |       |      |         |     |   |
|     |         |       |                |                 |       |         |               |                 |            |                    |     |       |       |       |      |         |     | _ |
| _   |         |       |                |                 |       |         |               |                 |            |                    |     |       |       |       |      |         |     | , |
|     |         |       |                |                 |       |         |               |                 |            |                    |     |       |       |       |      |         | 1// |   |

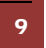

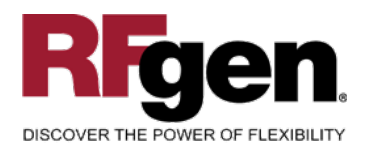

| ⊡<br>Order Edit Goto Extras Environment System Help                | SAP                      |
|--------------------------------------------------------------------|--------------------------|
| 8 I I I I I I I I I I I I I I I I I I I                            |                          |
| Create Maintenance Order : Component Overview                      |                          |
| de la la la la la la la la la la la la la                          |                          |
| Order PM01 \$0000000001                                            |                          |
| Sys.Status CRTD MANC                                               |                          |
| HeaderData Operations Components Costs Partner Objects Addit. Data | Location Pl              |
|                                                                    |                          |
| Item Component Description LT Regmnt Qty UM                        | IC S SLoc Pint OpAc Bati |
|                                                                    |                          |
| 0030                                                               |                          |
| 0040                                                               |                          |
|                                                                    |                          |
|                                                                    |                          |
|                                                                    |                          |
|                                                                    |                          |
|                                                                    | ٨.                       |

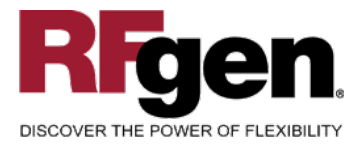

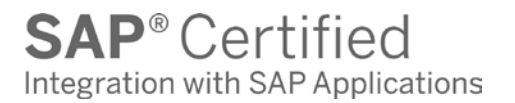

#### **Basic Test Script**

- 1. Enter an order type, planning plant, business area, main work center and action code
- 2. Optionally enter a functional location and equipment values
- 3. Add a component, quantity of that component, link it to an activity and specify how long it will take with how many resources
- 4. Optionally review and remove already added components from the list before creating the order

#### **Test Script Description: Create Order**

#### **Execution Procedures**

| ID | Test Case                                                             | Expected Result                                                                                               | Pass | Fail |
|----|-----------------------------------------------------------------------|----------------------------------------------------------------------------------------------------|------|------|
| 1  | Enter an Order Type<br>Press the <b>ENTER</b> key                     | RFGEN will validate and accept the type entered.                                                              |      |      |
| 2  | Type in a valid Planning Plant<br>Press the <b>ENTER</b> key          | RFGEN will validate and accept the plant entered.                                                             |      |      |
| 3  | Type in an invalid Planning Plant<br>Press the <b>ENTER</b> key       | RFGEN will validate and display an<br>error message – the field will<br>continue to error out until corrected |      |      |
| 4  | Type in a valid Business Area<br>Press the <b>ENTER</b> key           | RFGEN will validate and accept the Business Area entered.                                                     |      |      |
| 5  | Type in an invalid Business Area<br>Press the <b>ENTER</b> key        | RFGEN will validate and display an<br>error message – the field will<br>continue to error out until corrected |      |      |
| 6  | Type in a valid Main Work Center<br>Press the <b>ENTER</b> key        | RFGEN will validate and accept the Main Work Center entered.                                                  |      |      |
| 7  | Type in an invalid Main Work Center<br><br>Press the <b>ENTER</b> key | RFGEN will validate and display an error message – the field will continue to error out until corrected       |      |      |
| 8  | Enter an Action code<br>Press the <b>ENTER</b> key                    | RFGEN will validate and accept the Action code entered.                                                       |      |      |
| 9  | Type in a valid Functional Location                                   | RFGEN will validate and accept the                                                                            |      |      |

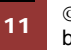

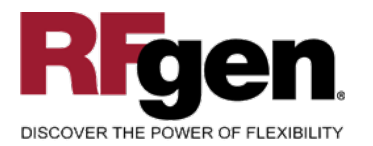

|    | Press the ENTER key                                                           | Functional Location entered.                                                                                   |  |
|----|-------------------------------------------------------------------------------|----------------------------------------------------------------------------------------------------|--|
| 10 | Type in an invalid Functional Location<br>Press the <b>ENTER</b> key          | RFGEN will validate and display an error message – the field will continue to error out until corrected        |  |
| 11 | Type in a valid Equipment ID<br>Press the <b>ENTER</b> key                    | RFGEN will validate the Equipment ID                                                                           |  |
| 12 | Type in an invalid Equipment ID<br>Press the <b>ENTER</b> key                 | RFGEN will validate and display an error message – the fields will continue to error out until corrected       |  |
| 13 | Type in a valid Component ID<br>Press the <b>ENTER</b> key                    | RFGEN will validate the Component ID                                                                           |  |
| 14 | Type in an invalid Component ID<br>Press the <b>ENTER</b> key                 | RFGEN will validate and display an error message – the fields will continue to error out until corrected       |  |
| 15 | Type in a valid Quantity of components value<br>Press the <b>ENTER</b> key    | RFGEN will validate the quantity                                                                               |  |
| 16 | Type in an invalid Quantity of components<br>——<br>Press the <b>ENTER</b> key | RFGEN will validate and display an error message – the fields will continue to error out until corrected       |  |
| 17 | Enter an Activity code<br>Press the ENTER key                                 | RFGEN will validate and accept the Activity code entered.                                                      |  |
| 18 | Type in a valid duration of hours value<br>Press the <b>ENTER</b> key         | RFGEN will validate the duration of hours                                                                      |  |
| 19 | Type in an invalid duration of hours<br>Press the <b>ENTER</b> key            | RFGEN will validate and display an<br>error message – the fields will<br>continue to error out until corrected |  |
| 20 | Type in a valid Quantity of resources value<br><br>Press the <b>ENTER</b> key | RFGEN will validate the quantity                                                                               |  |
| 21 | Type in an invalid Quantity of resources<br>——<br>Press the <b>ENTER</b> key  | RFGEN will validate and display an error message – the fields will continue to error out until corrected       |  |
| 22 | Select a component and remove it from the list                                | When processing, that component will not be included                                                           |  |
| 23 | Submit the data to create an order                                            | RFGEN will create the order in SAP                                                                             |  |

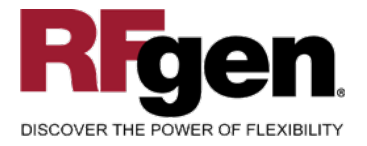

### **Overall Test Case Results**

| Pass/Fail      |  |
|----------------|--|
| Tester/Date    |  |
| RE-Tester/Date |  |
|                |  |
| Actual Results |  |
|                |  |
| Comments       |  |

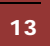